# WAP351接入点上的VLAN配置

## 目标

VLAN(虚拟局域网)是按功能、区域或应用进行逻辑分段的交换网络,不考虑用户的物理位置。VLAN 与物理 LAN 有相同的属性,但是你可以分组终端工作站,即使它们的物理位置不在同一个 LAN 段中。

中继端口和交换机端口之间的标记VLAN包含以太网帧中的VLAN信息。无标记VLAN发送没有 VLAN标记的流量。VLAN标记将信息插入以太网帧中,以标识哪个帧属于哪个VLAN。中继端 口是处理多个VLAN的端口。

要为网络添加更多安全性,您的网络配置必须包括安全的管理VLAN。管理VLAN是用于通过 Web配置实用程序访问WAP的VLAN。对管理VLAN的攻击可能危害网络安全,因此建议将管 理VLAN和无标记VLAN更改为默认VLAN以外的VLAN。默认情况下,WAP351接入点上的管 理VLAN ID配置为VLAN 1。

本文档旨在向您展示如何在WAP351接入点上配置VLAN。

# 适用设备

·WAP351

#### 软件版本

•1.0.0.39

## 全局设置

步骤1.登录接入点配置实用程序并选择LAN > VLAN Configuration。VLAN 配置页面打开:

|     | LAN Configuration VLANs Setting Table |             |                 |            |            |            |            |            |  |  |  |  |
|-----|---------------------------------------|-------------|-----------------|------------|------------|------------|------------|------------|--|--|--|--|
|     | VLAN ID                               | Description | Management VLAN | LAN1       | LAN2       | LAN3       | LAN4       | LAN5       |  |  |  |  |
|     | 1                                     | Default     |                 | Untagged 💌 | Untagged 💌 | Untagged 💌 | Untagged 💌 | Untagged 💌 |  |  |  |  |
|     | Add                                   | Edit        | Delete          |            |            |            |            |            |  |  |  |  |
| Sav | 'e                                    |             |                 |            |            |            |            |            |  |  |  |  |

步骤2.要添加新的VLAN,请单击"添**加"**按钮。如果要编辑或删除现有VLAN,请跳至下一步。

| VLAN      | V Config   | guration    |                 |            |            |            |            |            |
|-----------|------------|-------------|-----------------|------------|------------|------------|------------|------------|
| VLAN      | Is Setting | Table       |                 |            |            |            |            |            |
|           | VLAN ID    | Description | Management VLAN | LAN1       | LAN2       | LAN3       | LAN4       | LAN5       |
|           | 1          | Default     |                 | Untagged 💌 | Untagged 🔻 | Untagged 💌 | Untagged 🔻 | Untagged 💌 |
| $\square$ | Add        | Edit        | Delete          |            |            |            |            |            |
| Sav       | e          |             |                 |            |            |            |            |            |

空VLAN将添加到表中。

| VLA | /LAN Configuration  |             |                 |            |            |            |            |            |  |  |  |  |  |
|-----|---------------------|-------------|-----------------|------------|------------|------------|------------|------------|--|--|--|--|--|
| VL  | VLANs Setting Table |             |                 |            |            |            |            |            |  |  |  |  |  |
|     | VLAN ID             | Description | Management VLAN | LAN1       | LAN2       | LAN3       | LAN4       | LAN5       |  |  |  |  |  |
|     | 1                   | Default     |                 | Untagged 💌 | Untagged 🔻 | Untagged 🔻 | Untagged 💌 | Untagged 💌 |  |  |  |  |  |
|     |                     |             |                 | Excluded 🔻 | Excluded 🔻 | Excluded 🔻 | Excluded 🔻 | Excluded 🔻 |  |  |  |  |  |
|     | Add Edit Delete     |             |                 |            |            |            |            |            |  |  |  |  |  |
| Sa  | ive                 |             |                 |            |            |            |            |            |  |  |  |  |  |

步骤3.要编辑或删除现有或新添加的VLAN,请点击要编辑/删除的VLAN旁的复选框。

| /LAN | AN Configuration    |             |                 |            |            |            |            |            |  |  |  |  |  |
|------|---------------------|-------------|-----------------|------------|------------|------------|------------|------------|--|--|--|--|--|
| VLAN | VLANs Setting Table |             |                 |            |            |            |            |            |  |  |  |  |  |
|      | VLAN ID             | Description | Management VLAN | LAN1       | LAN2       | LAN3       | LAN4       | LAN5       |  |  |  |  |  |
|      | 1                   | Default     |                 | Untagged 💌 | Untagged 💌 | Untagged 💌 | Untagged 💌 | Untagged 💌 |  |  |  |  |  |
|      |                     |             |                 | Excluded 👻 | Excluded 🔻 | Excluded 🔻 | Excluded 👻 | Excluded 💌 |  |  |  |  |  |
| 1    | Add                 | Edit Delete | ]               |            |            |            |            |            |  |  |  |  |  |
| Sav  | e                   |             |                 |            |            |            |            |            |  |  |  |  |  |

步骤4.单击"编辑**"或**"删**除"**。如果单击**删除**,请跳<u>至步骤10</u>。如果要编辑现有(非空)VLAN,请跳至<u>步骤7</u>。

| /LAN                | _AN Configuration |             |                 |            |            |            |            |            |  |  |  |  |  |
|---------------------|-------------------|-------------|-----------------|------------|------------|------------|------------|------------|--|--|--|--|--|
| VLANs Setting Table |                   |             |                 |            |            |            |            |            |  |  |  |  |  |
|                     | VLAN ID           | Description | Management VLAN | LAN1       | LAN2       | LAN3       | LAN4       | LAN5       |  |  |  |  |  |
|                     | 1                 | Default     |                 | Untagged 🔻 | Untagged 💌 | Untagged 🔻 | Untagged 💌 | Untagged 💌 |  |  |  |  |  |
| <b>v</b>            |                   |             |                 | Excluded 🔻 | Excluded 🔻 | Excluded 🔻 | Excluded 🔻 | Excluded 🔻 |  |  |  |  |  |
| 4                   | Add               | Edit Delete | ]               |            |            |            |            |            |  |  |  |  |  |
| Sav                 | e                 |             |                 |            |            |            |            |            |  |  |  |  |  |

**注意:**无法删除VLAN ID 1。

步骤5.在VLAN ID字段中输入VLAN ID。有效范围为1 - 4094,每个VLAN必须有不同的ID。

| VLAN     | AN Configuration    |             |                 |            |            |            |            |            |  |  |  |  |  |
|----------|---------------------|-------------|-----------------|------------|------------|------------|------------|------------|--|--|--|--|--|
| VLAN     | VLANs Setting Table |             |                 |            |            |            |            |            |  |  |  |  |  |
|          | VLAN ID             | Description | Management VLAN | LAN1       | LAN2       | LAN3       | LAN4       | LAN5       |  |  |  |  |  |
|          | 1                   | Default     | <b>V</b>        | Untagged 💌 | Untagged 🔻 | Untagged 🔻 | Untagged 🔻 | Untagged 🔻 |  |  |  |  |  |
| <b>V</b> | 20                  |             |                 | Excluded 💌 | Excluded 🔻 | Excluded 🔻 | Excluded 🔻 | Excluded 🔻 |  |  |  |  |  |
|          | Add                 | Edit Delete |                 |            |            |            |            |            |  |  |  |  |  |
| Sav      | •                   |             |                 |            |            |            |            |            |  |  |  |  |  |

步骤6.在"说明"字段中输入VLAN的说明。此字段只能由字母数字字符和下划线组成,且长度 必须不超过64个字符。说明对VLAN的功能没有任何影响。每个VLAN必须有不同的描述。

| ٧ | LAN Configuration   |         |             |                 |            |            |            |            |            |  |  |  |  |
|---|---------------------|---------|-------------|-----------------|------------|------------|------------|------------|------------|--|--|--|--|
|   | VLANs Setting Table |         |             |                 |            |            |            |            |            |  |  |  |  |
|   |                     | VLAN ID | Description | Management VLAN | LAN1       | LAN2       | LAN3       | LAN4       | LAN5       |  |  |  |  |
|   |                     | 1       | Default     |                 | Untagged 💌 | Untagged 💌 | Untagged 🔻 | Untagged 🔻 | Untagged 🔻 |  |  |  |  |
|   | <                   | 20      | Secondary   |                 | Excluded 🔻 | Excluded 🔻 | Excluded 🔻 | Excluded 💌 | Excluded 🔻 |  |  |  |  |
| ( |                     | Add     | Edit Delete | ]               |            |            |            |            |            |  |  |  |  |
|   | Sav                 | e       |             |                 |            |            |            |            |            |  |  |  |  |

<u>步骤7</u>.如果希望VLAN成为管理VLAN,请在Management VLAN字段中单击其*对应的复*选框。 管理VLAN是用于访问Web配置实用程序的VLAN。

| VLA  | LAN Configuration |             |                 |            |            |            |            |            |  |  |  |  |
|------|-------------------|-------------|-----------------|------------|------------|------------|------------|------------|--|--|--|--|
| VLAN | Is Setting        | Table       |                 |            |            |            |            |            |  |  |  |  |
|      | VLAN ID           | Description | Management VLAN | LAN1       | LAN2       | LAN3       | LAN4       | LAN5       |  |  |  |  |
|      | 1                 | Default     |                 | Untagged 💌 | Untagged 🔻 | Untagged 🔻 | Untagged 🔻 | Untagged 🔻 |  |  |  |  |
|      | 20                | Secondary   |                 | Excluded 💌 | Excluded 💌 | Excluded 💌 | Excluded 💌 | Excluded 💌 |  |  |  |  |
|      | Add               | Edit Delete | ]               |            |            |            |            |            |  |  |  |  |
| Sav  | e                 |             |                 |            |            |            |            |            |  |  |  |  |

**注意:**默认情况下,VLAN 1是管理VLAN。如果不希望VLAN 1成为管理VLAN,请取消选中 其复选框。一次只能有一个管理VLAN。如果没有管理VLAN,用户将无法访问Web配置实用 程序。

步骤8.如果将VLAN设置为管理VLAN,则会显示一则通知,通知将将先前的管理VLAN设置为 非托管VLAN。单击 **OK 继续。** 

| VLA | N Co    | onfig   | uration     |                    |                                                    |                                   |                                   |            |            |            |  |
|-----|---------|---------|-------------|--------------------|----------------------------------------------------|-----------------------------------|-----------------------------------|------------|------------|------------|--|
| VL  | ANs Set | tting T | able        |                    |                                                    |                                   |                                   |            |            |            |  |
|     | VLA     | N ID    | Description |                    | Management VLAN                                    | LAN1                              | LAN2                              | LAN3       | LAN4       | LAN5       |  |
|     | ] 1     |         | Default     |                    |                                                    | Untagged 🔻                        | Untagged 👻                        | Untagged 🔻 | Untagged 🔻 | Untagged 💌 |  |
|     | 20      |         | Secol Alert |                    |                                                    |                                   |                                   | × •        | Excluded 💌 | Excluded 💌 |  |
| s   | Add     |         | Edit        | Configur<br>Mangen | ring this association as<br>nent VLAN ID being cor | Management VL<br>nverted to unman | .AN ID will result ir<br>agement. | n old      |            |            |  |

步骤9. WAP351上的每个端口对应*一个*LAN字*段(LAN1、LAN2*等等)。 对于每个端口,从下拉 菜单中选择一个选项。

| ٧ | 'LAI | V Config   | guration    |                 |                                |            |            |            |            |  |
|---|------|------------|-------------|-----------------|--------------------------------|------------|------------|------------|------------|--|
|   | VLAN | Ns Setting | Table       |                 |                                |            |            |            |            |  |
|   |      | VLAN ID    | Description | Management VLAN | LAN1                           | LAN2       | LAN3       | LAN4       | LAN5       |  |
|   |      | 1          | Default     |                 | Untagged 👻                     | Untagged 👻 | Untagged 🔻 | Untagged 🔻 | Untagged 🔻 |  |
|   | ✓    | 20         | Secondary   | <b>V</b>        | Excluded 💌                     | Excluded 🔻 | Excluded 💌 | Excluded 🔻 | Excluded 🔻 |  |
|   |      | Add        | Edit Delete |                 | Untagged<br>Tagged<br>Excluded |            |            |            |            |  |
|   | Sav  | /e         |             |                 |                                |            |            |            |            |  |

选项有:

·无标记 — 将端口设置为VLAN的成员。从端口发出的VLAN数据包不会用VLAN报头标记。 但是,端口接收的无标记数据包将被标记。

·已标记 — 将端口设置为VLAN的成员。从端口发出的VLAN数据包将标有VLAN报头。

·已排除 — 此端口不是VLAN的成员。

步骤10.单击"保存"。将应用您的更改,WAP可能会因所应用的设置而失去连接。

| VLA  | LAN Configuration |             |                 |            |            |            |            |            |  |  |  |  |  |
|------|-------------------|-------------|-----------------|------------|------------|------------|------------|------------|--|--|--|--|--|
| VLAN | Is Setting        | Table       |                 |            |            |            |            |            |  |  |  |  |  |
|      | VLAN ID           | Description | Management VLAN | LAN1       | LAN2       | LAN3       | LAN4       | LAN5       |  |  |  |  |  |
|      | 1                 | Default     | <b>V</b>        | Untagged 🔻 | Untagged - | Untagged 🔻 | Untagged 🔻 | Untagged 🔻 |  |  |  |  |  |
| <    | 20                | Secondary   |                 | Excluded 💌 | Excluded 💌 | Excluded 💌 | Excluded 💌 | Excluded 💌 |  |  |  |  |  |
|      | Add               | Edit Delete | ]               |            |            |            |            |            |  |  |  |  |  |
| Sav  | re D              |             |                 |            |            |            |            |            |  |  |  |  |  |